# **OPERATION GUIDE**

#### 3009 ADVANCED CONTROL PANEL | Stoves 600D & 1200D

Please Refer to Manual for Full Operation and Maintenance Instructions at wallas.com

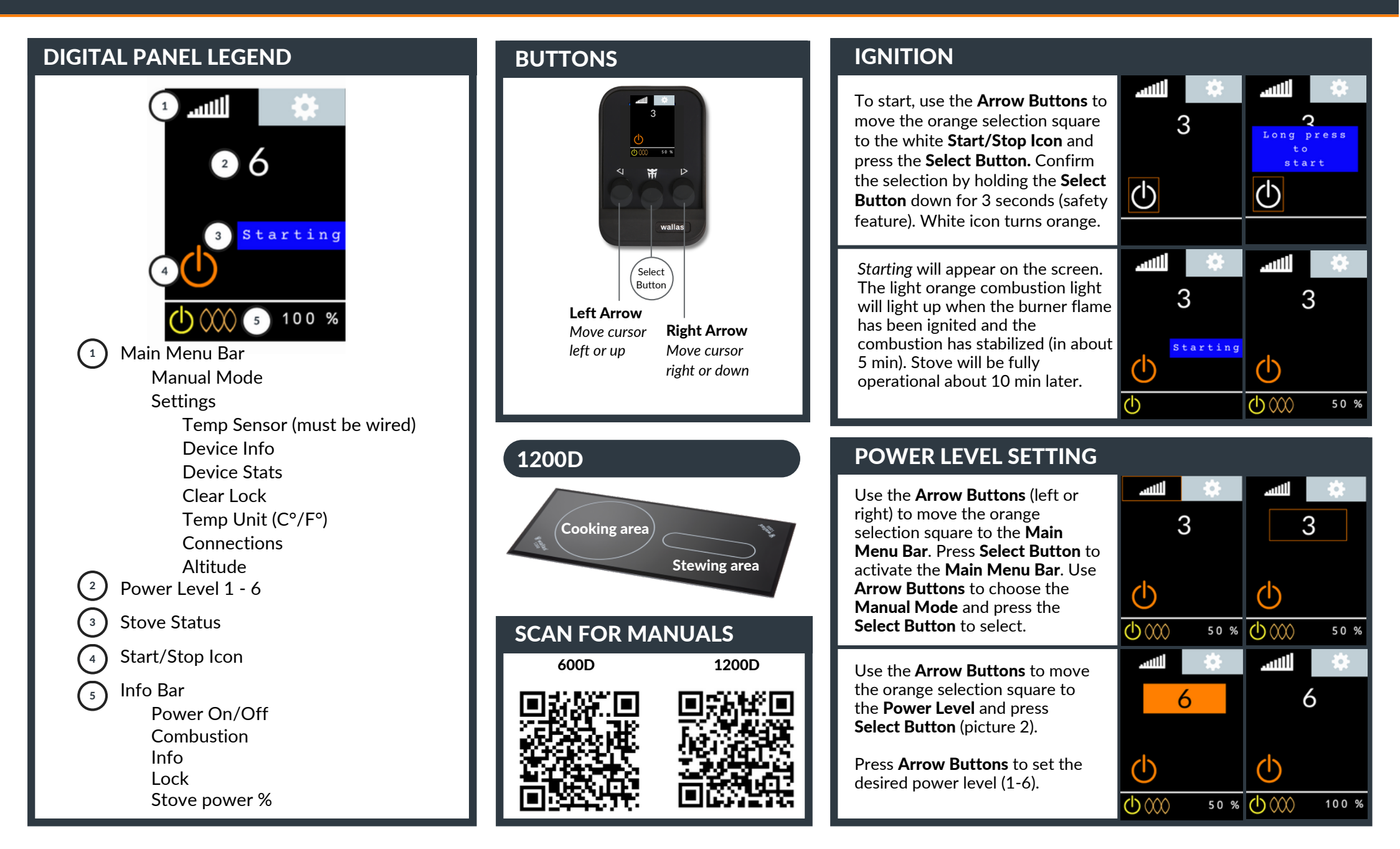

🖁 wallas

#### SHUT DOWN

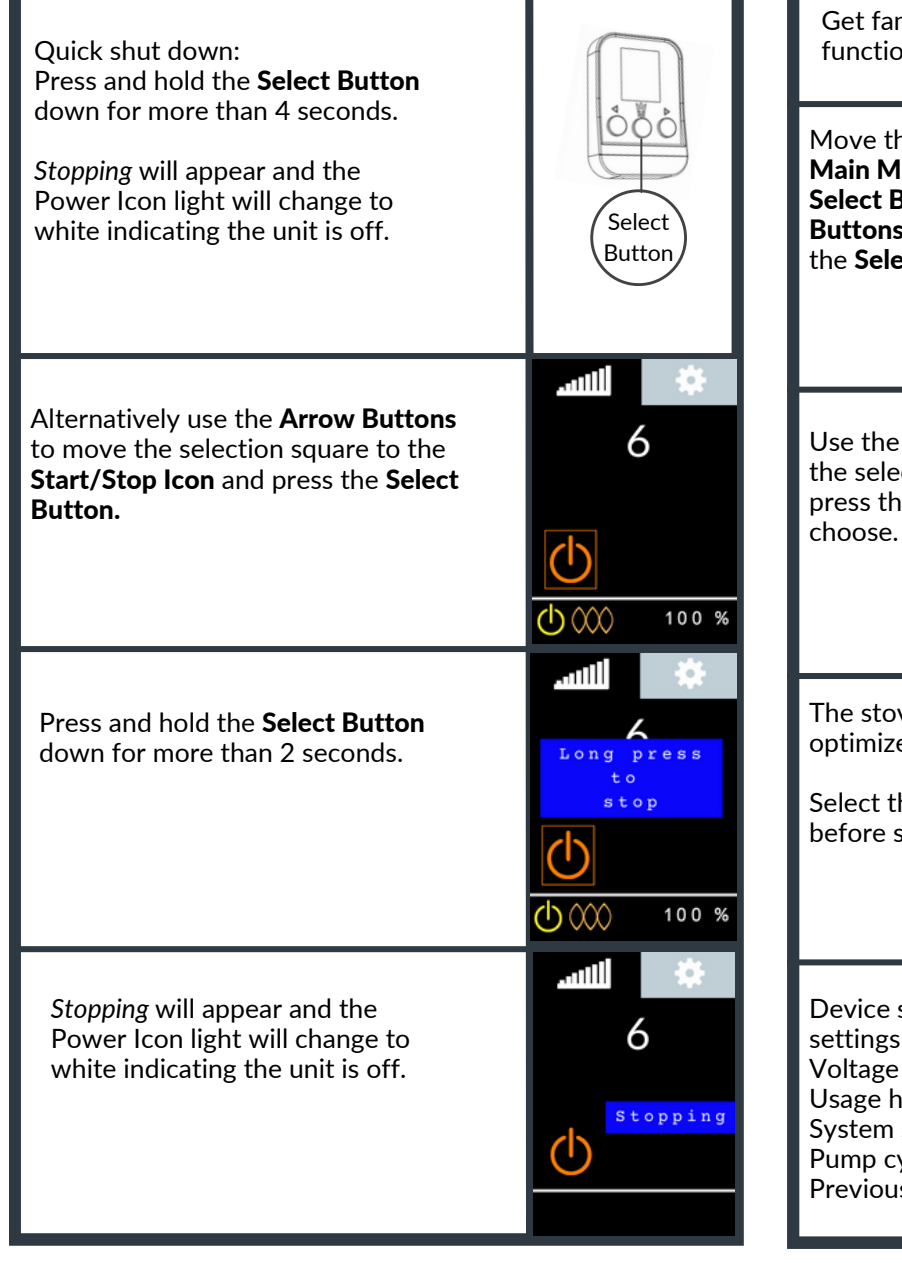

### **SETTINGS**

Get familiar with the control panel's functionality. Read more from User Manual.

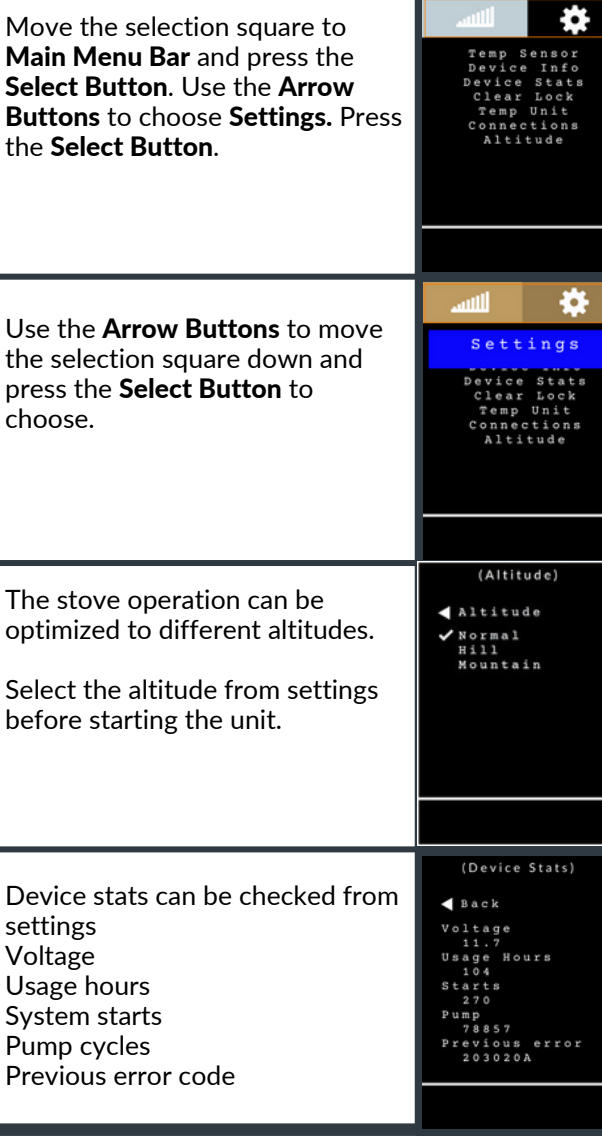

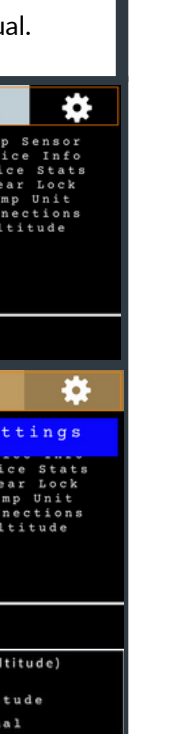

# LOCK

#### (SAFETY FEATURE)

ERROR

Device locked

-check fuel leaks -clear lock

-restart -contact service

www.wallas.fi/ troubleshooting/ 7020C

6

If a **Lock Icon** is displayed, the device has locked itself for safety. The unit will also lock after 2 unsuccessful starts (first startup). Move the selection square to the **Exclamation Point Icon** and press the Select Button. An Error Page will appear.

If the device has locked itself. there may have been a failure that should be investigated and resolved prior to further use. The error page will display a check list and a website for further information. If you need help, reach out to a professional.

To remove the lock, press any button to return to the main display. Move the selection square to the Main Menu Bar and press the Select Button, choose Settings, and press the Select Button. Choose **Clear Lock** from the Settings Menu and press the **Select Button**.

(Clear Lock) Temp Sensor Device Info Device Stats Clear Lock Temp Unit Connections Altitude

## **COOKING PLATE**

Clean stove top regularly. Do not use abrasive cleaning sponges or agents.

Select high-quality pots, casseroles and pans and follow the markings in the cooking pots.

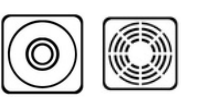

All rights reserved. Wallas-Marin reserves the right to change or improve its products and to make changes in the content of this guide without obligation to notify any person or organization of such changes or improvements. Go to www.wallas.com for current updates and supplemental information concerning the use of this product.